**ESS 16** 

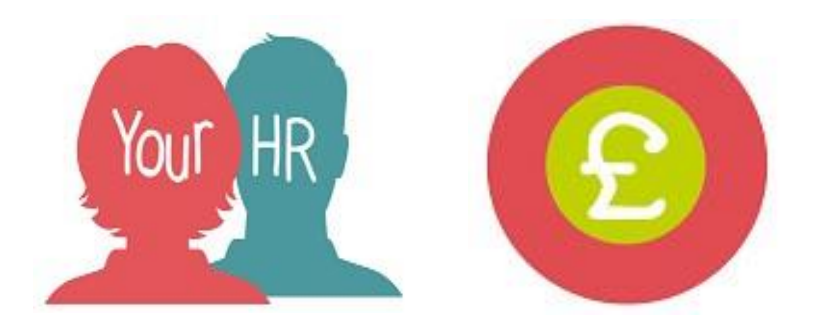

# How to...submit a Time & Expenses Claim

This guide will show you how to submit Time and expenses claims which include mileage and expenses, overtime and additional hours. You will also be guided on how to view previously submitted claims. An explanation on error messages which you may be receiving is given towards the bottom of the guide.

## **Please Note:**

- If your claim date is **over 90 days**, you will need to submit a <u>travel and expense form</u> via <u>*HR Service Desk*</u>. This must be authorised by the Head of Service.
- Claims must be submitted, as a minimum, on a monthly basis to prevent system issues with the submission process
- When entering a claim, hours need to be entered as decimal minutes
- Please do not enter long descriptions and special characters in the fields as these can cause error messages and prevent claims from being submitted to your manager. You can attach any supporting documentation to provide more detailed information to your manager.

## Step 1 - Create a new claim

• The quickest way is from the ESS dashboard; click on Add claim as shown below:

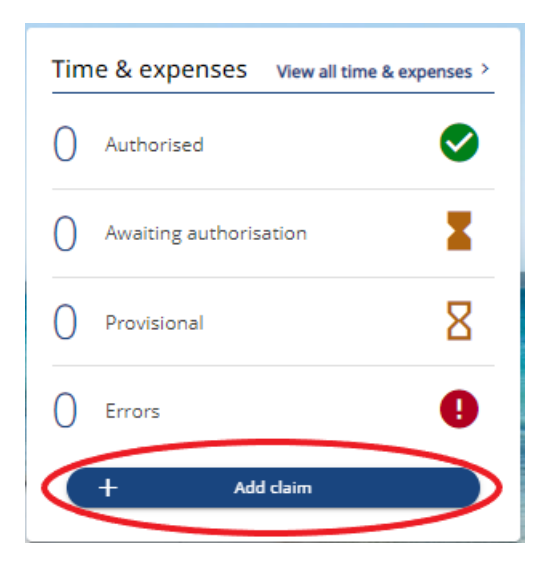

Alternatively, click on **My pay** from the left hand side of the screen > **Time & Expenses > Add claim**:

| Mrs Holly Smith | Му рау | Time & Expenses                                       |
|-----------------|--------|-------------------------------------------------------|
|                 | My pay | Sum date (dolownyyy)           25/12/2021             |
| A Home          |        | Search There are no Time & Expenses claims to display |
| 🛅 My time       |        | + Add daim                                            |
| E Му рау        |        |                                                       |
| 🗢 Learning      |        |                                                       |

### Step 2 - Select the type of claim you wish to raise

Enter in the following details and click on New

- **Start date:** this must be a date in the past and not the future. It is advised you enter this as the 1<sup>st</sup> of the month to which the claim relates
- **Job title**: if you have more than one role then select the role that this claim relates to
- Claim template: select the relevant claim template for your claim

| Time & Expenses claim entry: New   |   |
|------------------------------------|---|
| Start date (required)              |   |
| Job title (required)               |   |
| Administration Officer - 747410001 | ~ |
| Claim template (required)          |   |
| Please choose                      | ~ |

New

#### Step 3 - Enter the claim details

Save draft Submit Print

- **Pages** Please select the relevant page for your claim. The page that you are currently on will be highlighted in bold and a description of each page will be detailed underneath.
- To move to a different page, select the relevant page number from the options at the top, e.g. Page 2. You do not need to complete every page if it is not relevant to your claim. Below is an example of an overtime and additional hours claim template:

| < Back to Dashboard                                                                                                    |                                             |                            |                                    |                                              |  |
|----------------------------------------------------------------------------------------------------|---------------------------------------------|----------------------------|------------------------------------|----------------------------------------------|--|
|                                                                                                    |                                             |                            |                                    |                                              |  |
|                                                                                                    |                                             |                            |                                    |                                              |  |
| Time & Expenses claim entry: (New)                                                                                                    |                                             |                            |                                    |                                              |  |
|                                                                                                    | Job title: Administr<br>Employee: Mrs Holly | ation Officer<br>Smith     |                                    |                                              |  |
| F                                                                                                    | Page 1   Page 2   Pa                        | ige 3∣Page 4∣Page 5        |                                    |                                              |  |
| Page 1 - Overtime and Additional Hours, Page 2 - Pay the Difference and Overtime a<br>Click Here to view the Reimbursement of Expenses Guide | at a Different SCP, Page :                  | 3 - Teachers and Youth Wor | ker Overtime, Page 4 - Non Teachin | g Supply Hours, Page 5 - Weekend Enhancement |  |
| Time and Expenses - Overtime and Addition                                                                                                    | onal Hours                                  |                            |                                    |                                              |  |
| for WCC Staff                                                                                                    |                                             |                            |                                    |                                              |  |
|                                                                                                    |                                             |                            |                                    |                                              |  |
| If a cost centre override is input this needs to contain both the cost centre and the cost centre details as a single s                      | string i.e. AA001B0011.                     |                            |                                    |                                              |  |
| Please complete all fields unless specified as optional.                                                                                     |                                             |                            |                                    |                                              |  |
| Element D                                                                                                    | Date                                        | Description                | Cost Centre Override (Optional)    | Claim Hours/Units                            |  |
| · · · · · · · · · · · · · · · · · · ·                                                                                                    | <b></b>                                     |                            |                                    | + -                                          |  |
|                                                                                                    |                                             |                            |                                    |                                              |  |
|                                                                                                    |                                             |                            |                                    |                                              |  |
|                                                                                                    |                                             |                            |                                    |                                              |  |
|                                                                                                    |                                             |                            |                                    |                                              |  |
|                                                                                                    |                                             |                            |                                    |                                              |  |
| Save draft Submit Print                                                                                                    |                                             |                            |                                    |                                              |  |
|                                                                                                    |                                             |                            |                                    |                                              |  |

• **Mandatory fields** - fields highlighted in **GREY** are mandatory fields that must be completed in order to submit a claim as shown in the example below:

| < Back to Dashboard                                                                                                    |                            |                                                               |  |  |
|----------------------------------------------------------------------------------------------------|----------------------------|---------------------------------------------------------------|--|--|
|                                                                                                    |                            |                                                               |  |  |
| Time & Expenses claim entry: (New)                                                                                                    |                            |                                                               |  |  |
|                                                                                                    | Job title:<br>Employee:    | title: Administration Officer<br>syee: Mrs Holly Smith        |  |  |
|                                                                                                    | Page 1 Page                | Page 2 Page 3 Page 4 Page 5                                   |  |  |
| Page 1 - Overtime and Additional Hours, Page 2 - Pay the Difference and Overtime at a Different SCP, Page 3 - Teachers and Youth Worker Overtime, Page 4 - Non Teaching Supply Hours, Page 5 - Weekend Enhancement<br>Click Here to view the Reimbursement of Expenses Guide |                            |                                                               |  |  |
| Time and Expenses - Overtime and Ad<br>for WCC Staff                                                                                                    | ditional Ho                | Hours                                                         |  |  |
| If a cost centre override is input this needs to contain both the cost centre and the cost centre details as                                                                                                    | single string i.e. AA001B0 | N071B0011.                                                    |  |  |
| Please complete all fields unless specified as optional.                                                                                                    |                            |                                                               |  |  |
| Element                                                                                                    | Date                       | Description Cost Centre Override (Optional) Claim Hours/Units |  |  |
|                                                                                                    | ~                          |                                                               |  |  |
|                                                                                                    |                            |                                                               |  |  |

### Important notes for mileage claims

In order to submit a claim for mileage, you must have a vehicle recorded under **Private Vehicles**. You must also have a vehicle that is set to be the default vehicle for expense claims and this box must be ticked. Refer to **ESS 8 How to Update your Private Vehicles** for further information. You may change the vehicle for a specific claim if you have set up more than one private vehicle.

When entering mileage, you may enter the total mileage for a claim as a single line but you must attach a breakdown of each journey showing the start and end post codes and the reason for each journey for your manager's review.

### Step 4 - Submitting the claim

- Once you have entered all the information, click on the **Submit** button
- If you click on **Save draft**, you can come back to it at a later time to complete and submit it.

| < Back to Dashboard                                                                                            |                                 |                                     |                                    |                                               |   |
|----------------------------------------------------------------------------------------------------|---------------------------------|-------------------------------------|------------------------------------|-----------------------------------------------|---|
|                                                                                                    |                                 |                                     |                                    |                                               |   |
|                                                                                                    |                                 |                                     |                                    |                                               |   |
|                                                                                                    |                                 |                                     |                                    |                                               |   |
| Time & Expenses claim entry: (New)                                                                             |                                 |                                     |                                    |                                               |   |
|                                                                                                    | Job title: Adr<br>Employee: Mrs | ninistration Officer<br>Holly Smith |                                    |                                               |   |
|                                                                                                    | Page 1   Page                   | 2   Page 3   Page 4   Page          | 5                                  |                                               |   |
| Page 1 - Overtime and Additional Hours, Page 2 - Pay the Difference and Over                                   | ime at a Different SCP,         | Page 3 - Teachers and Youth Wo      | rker Overtime, Page 4 - Non Teachi | ng Supply Hours, Page 5 - Weekend Enhancement |   |
| Click Here to view the Reimbursement of Expenses Guide                                                         |                                 |                                     |                                    |                                               |   |
|                                                                                                    |                                 |                                     |                                    |                                               |   |
| Time and Expenses - Overtime and Add                                                                           | litional Hou                    | rs                                  |                                    |                                               |   |
| for WCC Staff                                                                                                  |                                 | _                                   |                                    |                                               |   |
|                                                                                                    |                                 |                                     |                                    |                                               |   |
| If a cost centre override is inout this needs to contain both the cost centre and the cost centre details as a | single string i.e. AA001B0011.  |                                     |                                    |                                               |   |
|                                                                                                    |                                 |                                     |                                    |                                               |   |
| Please complete all fields unless specified as optional.                                                       |                                 |                                     |                                    |                                               |   |
| Element                                                                                                    | Date                            | Description                         | Cost Centre Override (Optional)    | Claim Hours/Units                             |   |
| Overtime Plain                                                                                                 | ✔ 24/01/2022                    | Project work                        |                                    | 1.00 + -                                      |   |
|                                                                                                    |                                 |                                     |                                    |                                               |   |
|                                                                                                    |                                 |                                     |                                    |                                               |   |
|                                                                                                    |                                 |                                     |                                    |                                               |   |
|                                                                                                    |                                 |                                     |                                    |                                               |   |
|                                                                                                    |                                 |                                     |                                    |                                               |   |
|                                                                                                    |                                 |                                     |                                    |                                               | - |
| Save draft Submit Print                                                                                        |                                 |                                     |                                    |                                               |   |

- The Time & Expenses claim submission screen will be displayed. This will show you the '**Cut off date**' so if you submit your claim after this date, your claim will be paid in the following pay period as long as it has been authorised by your manager.
- Attaching receipts If you need to attach a receipt(s), scroll down and click on Choose File to browse for and attach the file(s). Alternatively, once you have clicked Submit, you will also be given the option to attach receipts by finding the relevant claim and clicking on the paper clip icon.

| <ul> <li>Receipt attachments</li> </ul> |   |
|-----------------------------------------|---|
| Attach receipt                          | _ |
| Choose File THIS IS A TEST.docx         | 0 |
| Submit                                  |   |

• When you are ready to submit the claim to your manager, click on **Submit**.

Claims will need to be approved by your line manager before they are paid. If they are approved by the cut off date for that month then they will be paid in the same month.

If they are approved after the deadline date for that month then they will be paid in the following month. The deadline dates can be found on the <u>*HR Service Desk</u> by searching for payroll deadlines.</u>* 

#### How to view previously submitted claims

- From the ESS dashboard, click on View all time & expenses
- As a default, claims '**In progress**' for the last month will be displayed as the default. To view an authorised claim, claim on the **Authorised** button. You can amend the start and end date parameters to view in progress or authorised claims within a specific time period using the calendar and then clicking on **Search**

| Time & Expenses                                     |             |              |                               |                           |         |   |
|-----------------------------------------------------|-------------|--------------|-------------------------------|---------------------------|---------|---|
| ✓ In progress Author                                | orised      |              |                               |                           |         |   |
| Start date (dd/mm/yyyy)<br>25/12/2021               |             |              | End date (dd/mr<br>25/01/2022 | n/yyyy)                   |         |   |
| Search                                              |             |              |                               |                           |         |   |
| Claim name                                          | Start date  | Reference    | Cut off date                  | Status                    |         |   |
| WARCC - Overtime and<br>Additional Hours Post April | 01 Jan 2022 | TE7000134132 | 19 Jan 2022                   | Awaiting<br>authorisation | Summary | • |
| + Add claim                                         |             |              |                               |                           |         |   |

- Click on the claim you want to view and the details will be displayed on the screen.
- You can also view provisional values for a claim by clicking on the Summary button next to the claim as shown below. The actual amount you will receive will be shown on your payslip:

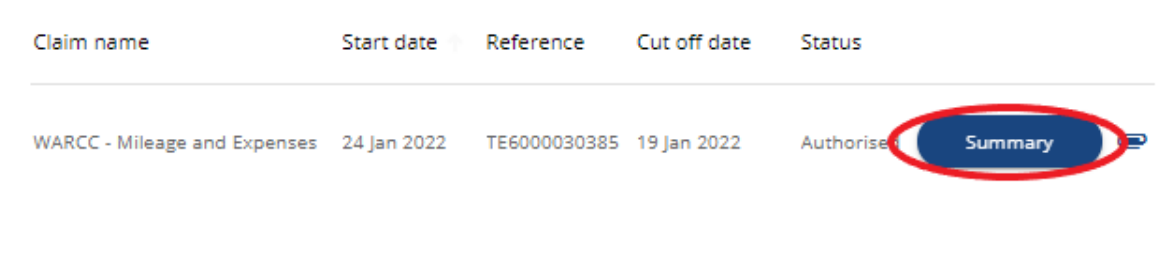

• An example of the summary screen is shown below:

| Dack to Time & Expenses |
|-------------------------|
|-------------------------|

|           | Time & Exp<br>and Exp | openses claim summary: WAR(<br>enses | CC - Mileage |      |
|-----------|-----------------------|--------------------------------------|--------------|------|
|           | Time and<br>TE60000   | expenses claim reference<br>)30385   |              |      |
|           | Start date 24/01/20   | 022                                  |              |      |
|           | Name<br>Mrs Holl      | y Smith                              |              |      |
|           | Administ              | tration Officer Position             |              |      |
|           | Payroll<br>WCC Mo     | onthly                               |              |      |
| Element   | Туре                  | Time/ Units/ Miles                   | Cash amo     | ount |
| + Mileage | Miles                 |                                      | 10           | 4.50 |
| Total     |                       |                                      |              | 4.50 |

### Notifications

- When you submit a **Time & Expense Claim** you and your manager will receive an email notification.
- You will receive an email notification when your manager authorizes or rejects the claim.

## **Error Messages**

• Claims cannot be submitted in ESS using a date in the future. Managers would receive a similar message if they tried to enter a payment on behalf of a direct report.

#### $\star$ E1792INVFUTDATEYou have entered a date in the future that is not allowed (page 1, row 1).

#### (E1792INVFUTDATEYou have entered a date in the future that is not allowed (page 1, row 1).\*

• The following message occurs when an employee does not have a private vehicle set up against their record. In ESS, mileage claims can only be submitted if a vehicle has been entered. This can be done by the employee if they have ESS or by their manager. The manager will also get the same message if they try and enter a mileage claim via People Manager for one of their reportees.

#### "There are no vehicle details available for this claim"

There are no vehicle details available for this claim (page 1). Changes have been saved. 0

For further information or support please refer to Your HR on the <u>Intranet</u> or please raise a request through the <u>HR Service Desk</u>.

| Version | Date     | Document History                                             |
|---------|----------|--------------------------------------------------------------|
| 1.0     | 2017     |                                                              |
| 1.1     | 30/07/19 | Updated for mileage totals and guidance on submitting timely |
| 1.2 AA  | 16/11/21 | Updated for private vehicles                                 |
| 1.3 AA  | 25/01/22 | Updated for 10.42 ESS                                        |

0